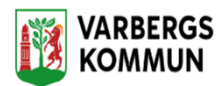

## Hur jag byter lösenord för medarbetare

Logga in med rollen VBGLåsuppPersonalVO

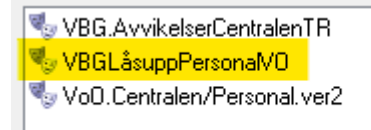

## Dubbelklicka på TSS Administration

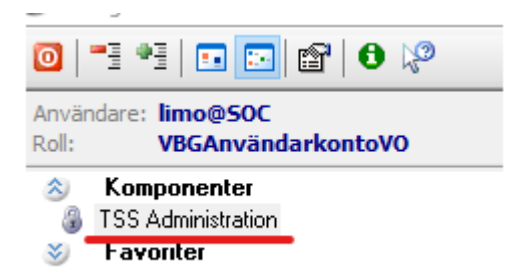

Skriv in Användar id:et på den person som du ska låsa upp kontot för.

Klicka på ENTER på Tangentbordet

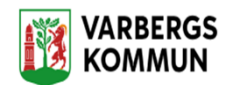

| Leta į              | 🌯 VBGAnvändarkontoVO | ~ |  |  |
|---------------------|----------------------|---|--|--|
| <u>F</u> ilter      | limo                 |   |  |  |
| Alla objekt         |                      |   |  |  |
| 🗄 📲 🚨 Användare     |                      |   |  |  |
| 🗄 📲 🖳 🖳 Arbetsplats |                      |   |  |  |
| ÷🔅                  | Dataurval            |   |  |  |
| ė63                 | E. A Fow component   |   |  |  |

## Dubbel klicka på Användare

| Leta <u>i</u>     | 🎨 VBGAnvändarkontoVO 🗸 🗸 |  |  |  |
|-------------------|--------------------------|--|--|--|
| <u>F</u> ilter    | limo                     |  |  |  |
| Alla objekt       |                          |  |  |  |
| 🗄 📲 🚣 Användare   |                          |  |  |  |
| 🕀 🖳 👷 Arbetsplats |                          |  |  |  |
|                   | Jataurval                |  |  |  |
| ட். 🙈 🖡           | low component            |  |  |  |

Dubbel klicka på Användarnamnet som dyker upp på raden under.

| Leta į         | 🎭 VBGAnvändarkontoVO |  |
|----------------|----------------------|--|
| <u>F</u> ilter | limo                 |  |
| 🌖 Alla d       | bjekt                |  |
| 🚊 - 🪨 Ar       | vändare              |  |
| ÷… ଌ           | limoX                |  |
| 🗄 📲 🖓 🗛        | betsplats            |  |
| 🗄 - 🎲 Da       | ataurval             |  |
| -00            |                      |  |

Du får nu fram en ny sida, kolla att det är rätt person som du är inne på.

Nu måste du noll ställa **Antal misslyckade påloggningsförsök** och ändra datumet på **Senaste lyckade påloggning** till dagens datum.

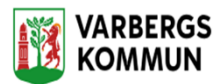

| Ege<br>Grunddata                      | nskaper för a                | nvändare limoX          |  |  |
|---------------------------------------|------------------------------|-------------------------|--|--|
| Namn                                  | Linda Modee                  |                         |  |  |
| Beskrivning                           | Användare Rapportv           | erktyg för: Linda Modee |  |  |
| Giltig from                           |                              | àiltig tom              |  |  |
|                                       | 📃 Ej tillgänglig             |                         |  |  |
| – Påloggning o                        | ch lösenordsinställninga     | r                       |  |  |
| Antal misslyckade påloggningsförsök   |                              |                         |  |  |
| Senaste lyckade påloggning 2017-10-19 |                              |                         |  |  |
| Senaste lösenordsbyte 0000-01-01      |                              |                         |  |  |
| TSS<br>Extern                         | □ e Tjänstekort<br>□ IDP □ T | oken                    |  |  |

Till höger på sidan hittar var du skriver in det nya lösenordet.

| Nytt lösenord | ٩                                                    |
|---------------|------------------------------------------------------|
|               | Lösenord förfaller ej Användaridentitet förfaller ej |
|               | Ta bort lösenordshistorik                            |

Spara genom att klicka på den blåa Disketten uppe till vänster.